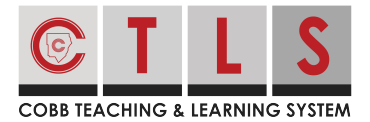

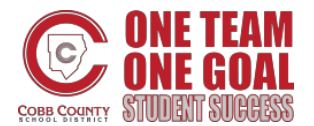

## How to RSVP for an Event

With CTLS Parent, you can easily let your child's teacher or school staff know if you'll be attending an event.

## **RSVPing for an Event**

**1. Select "Sign Ups & RSVPS"** on the left toolbar under PARTICIPATE.

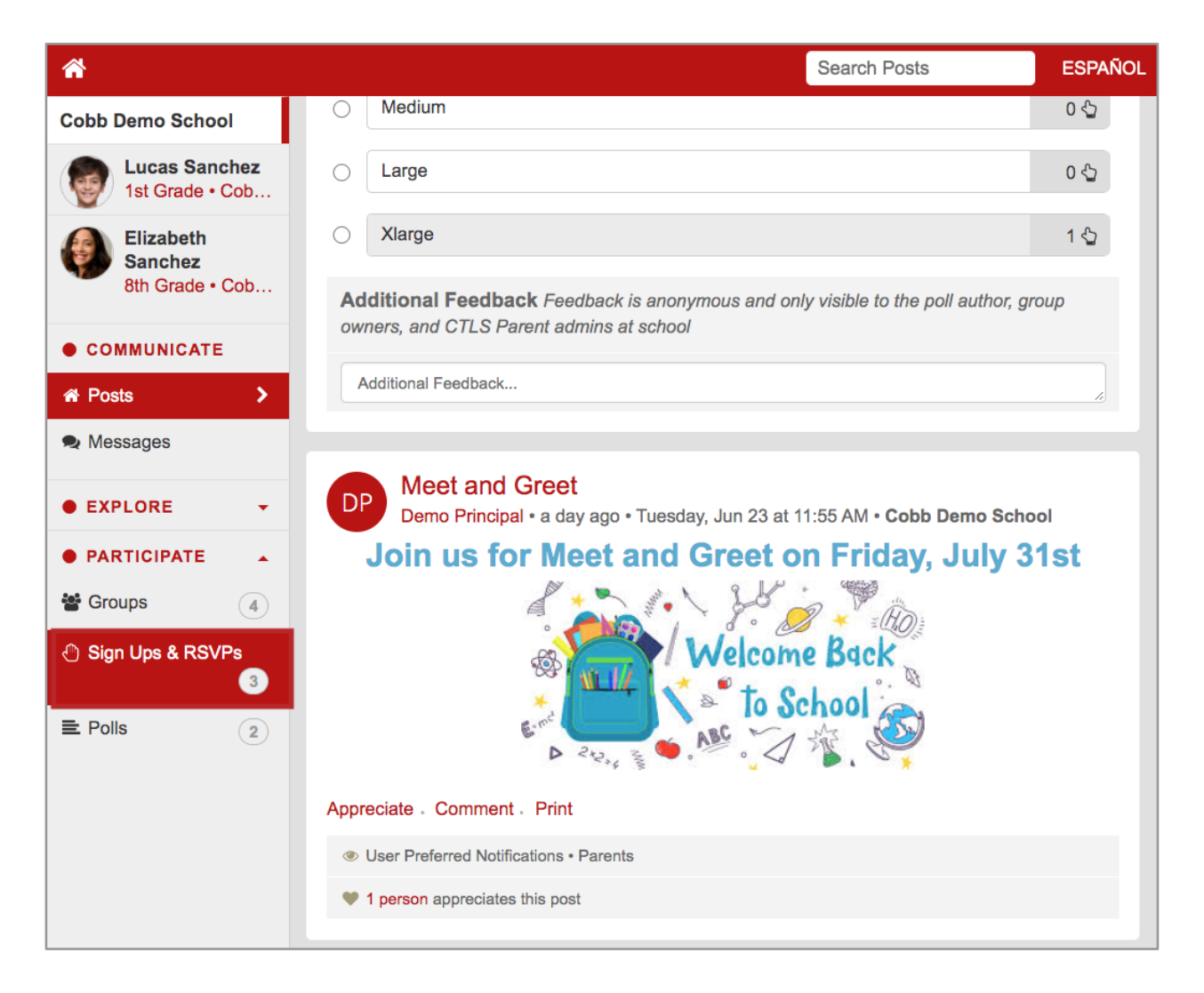

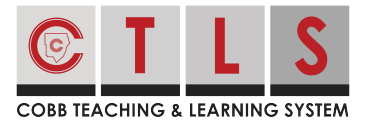

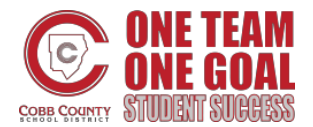

## How to RSVP for an Event

2. This will display all posts that allow an RSVP or Sign Up. Find the post you are

looking for. Click on the circle next to "Yes, I will attend" or "No, I cannot attend".

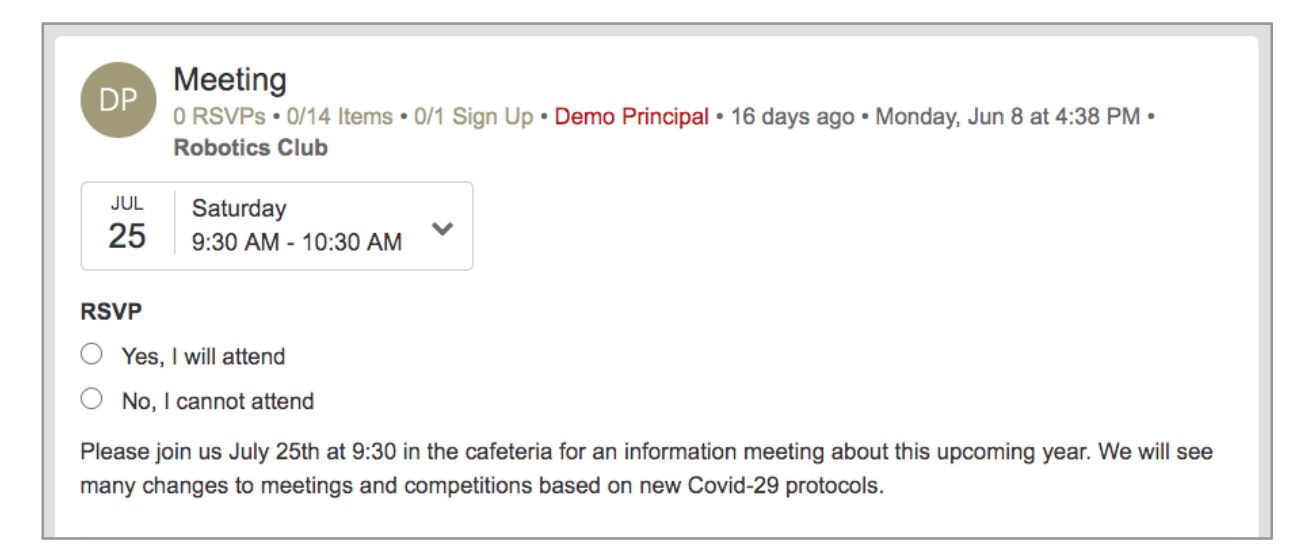

**3. Type in the number of adults and children you are RSVPing for.** Then, click "Save" to complete the RSVP request. Your name will appear to others after you save.

| RSVP for: Meeting |                      | ×    |
|-------------------|----------------------|------|
| 1 Total attendees |                      |      |
| Note (optional)   |                      |      |
|                   |                      | ĥ    |
|                   | Cancel, do not RSVP! | Save |